# **OOVO** Quick Installation Guide

## AX5400 Whole Home Mesh Wi-Fi 6 System AXE5700 Whole Home Mesh Wi-Fi 6E System

MX15 Pro/EX15 Pro/MX21 Pro/EX21 Pro (2-pack, 3-pack)

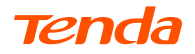

### Zawartość opakowania

MX15 Pro (3-pak)/EX15 Pro (3-pak) MX21 Pro (3-pak)/EX21 Pro (3-pak)

- Mesh15XP/Mesh21XEP x 3
- Zasilacze x 3
- Kabel Ethernet x 1
- Instrukcja szybkiej instalacji x 1

#### MX15 Pro (2-pak)/EX15 Pro (2-pak) MX21 Pro (2-pak)/EX21 Pro (2-pak)

- Mesh15XP/Mesh21XEP x 2
- Zasilacze x 2
- Kabel Ethernet x 1
- Instrukcja szybkiej instalacji x 1

## Podłączanie routera głównego

\* Wybierz jedno urządzenie z zestawu, które będzie podłączone do Internetu jako router główny.

·ݣ Wskazówki

Jeśli nie używasz modemu, aby uzyskać dostęp do Internetu, pomiń kroki 1 i 3.

1. Wyłącz modem.

2. Użyj dołączonego kabla Ethernet, aby podłączyć 1, 2 lub 3 port do modemu lub gniazda Ethernet.

- 3. Włącz modem.
- 4. Włącz router główny i poczekaj, aż kontrolka LED zacznie migać na zielono.

## Podłączanie routera głównego do Internetu

Metoda 1: Instalacja poprzez aplikację Tenda WiFi

- 1. Pobierz aplikację Tenda WiFi na swoje urządzenie mobilne, skanując kod QR lub wyszukując Tenda WiFi w Google Play lub App Store. Następnie zainstaluj aplikację Tenda WiFi.
- Podłącz telefon do sieci Wi-Fi routera głównego. Identyfikator SSID i hasło znajdziesz na dolnej etykiecie urządzenia.

3. Uruchom aplikację Tenda WiFi, a następnie kieruj się instrukcjami wyświetlonymi na ekranie, aby podłączyć urządzenie do Internetu. Po podłączeniu urządzenia do Internetu kontrolka LED zaświeci się na zielono, a urządzenie stanie się routerem głównym w sieci.

#### Metoda 2: Instalacja poprzez internetowy interfejs użytkownika

- 1. Podłącz klienta do routera głównego.
- Metoda 1: Podłącz bezprzewodowego klienta, takiego jak telefon komórkowy, do sieci Wi-Fi routera głównego. Identyfikator SSID i hasło znajdziesz na dolnej etykiecie urządzenia. Metoda 2: Użyj kabla Ethernet, aby podłączyć komputer do portu **1**, **2** lub **3** routera głównego.
- Uruchom przeglądarkę na kliencie i wpisz tendawifi.com w pasku adresu, aby uzyskać dostęp do internetowego interfejsu użytkownika, a następnie postępuj zgodnie z instrukcjami na ekranie, aby połączyć urządzenie z Internetem.

·Ò́- Wskazówki

Jeśli nie możesz się zalogować do internetowego interfejsu użytkownika, zapoznaj się z Q3 w FAQ.

## Wzmacnianie sieci

- Umieść pozostałe urządzenia z zestawu w odległości nie większej niż 3 metry od routera głównego, aby je włączyć. Odczekaj około 3 minut. Gdy kontrolki LED tych urządzeń zaświecą się na zielono, połączenie sieciowe zakończy się sukcesem, a urządzenia staną się routerami drugorzędnymi w sieci.
- Zapoznaj się z poniższymi wskazówkami, aby umieścić routery drugorzędne w odpowiednim miejscu:
  - Upewnij się, że odległość między routerami jest mniejsza niż 10 metrów.
  - Umieść routery z dala od urządzeń elektronicznych wytwarzających silne zakłócenia, takich jak mikrofalówka, kuchenka indukcyjna lub lodówka.
  - Umieść routery na wysokim miejscu z niewielką ilością przeszkód.

- Włącz ponownie zasilanie routerów drugorzędnych, aż kontrolki LED zaczną powoli migać na zielono. MX15 Pro (3-pack) został użyty jako przykład.
  - ·ݣ: Wskazówki

Jeśli kontrolka LED routera drugorzędnego miga powoli na zielono przez ponad 3 minuty, zmień lokalizację routera drugorzędnego i przenieś go bliżej routera głównego.

 Obserwuj wskaźnik LED routerów drugorzędnych, aż kontrolki LED zaświecą w jednym z następujących kolorów:

| Ciągły zielony  | Połączenie sieciowe zakończone sukcesem. Doskonała jakość połączenia. |
|-----------------|-----------------------------------------------------------------------|
| Ciągły żółty    | Połączenie sieciowe zakończone sukcesem. Dobra jakość połączenia.     |
| Ciągły czerwony | Połączenie sieciowe zakończone sukcesem. Słaba jakość połączenia      |

5. Jeśli wskaźnik LED routera drugorzędnego świeci się na czerwono, przenieś go zgodnie z krokiem 2 w rozdziale 🕕. Wzmacnianie sieci, aby uzyskać optymalną jakość połączenia.

#### Gotowe.

- Aby uzyskać dostęp do internetu:
  - Urządzenia przewodowe: Podłącz do 1, 2 lub 3 portów w Twoich węzłach.
  - Urządzenia bezprzewodowe: Podłącz się do sieci Wi-Fi za pomocą SSID i hasła. (Wszystkie routery mają te same SSID i hasła)
- Jeśli używasz aplikacji Tenda WiFi App do konfiguracji routerów i chcesz zdalnie zarządzać siecią, kliknij (2) na stronie głównej aplikacji i użyj swojego konta, aby się zalogować.